## Popis zariadenia:

- Skladá sa z dvoch častí, tabletu a klávesnice
- Zapnutie a vypnutie tabletu: vyznačené tlačidlo

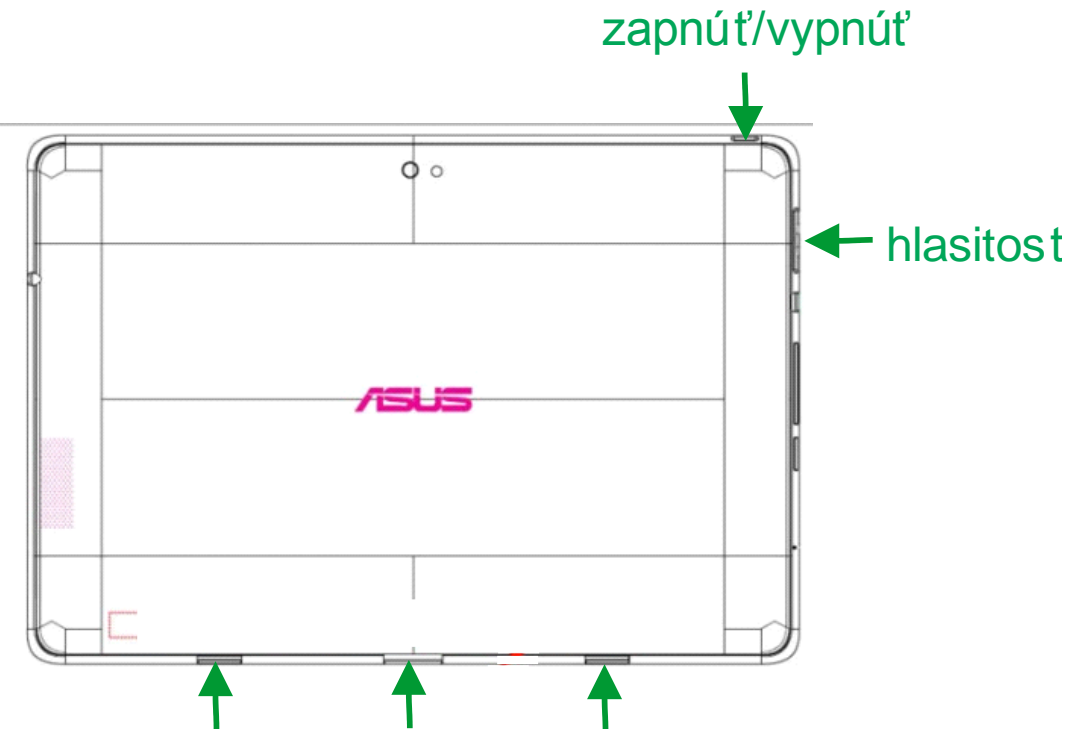

- Pred pripojením klávesnice je nutné odstrániť tri plastové (gumené) záslepky vyznačené na obrázku. Spojenie tabletu a klávesnice nastane až po "hlasitom" zacvaknutí oboch častí
- Z bočnej strany tabletu sa nachádza regulátor hlasitosti, výstup na slúchadlá, slot na pamäťovú kartu, microHDMI výstup a napájací konektor
- Na klávesnici sa nachádza nabíjací konektor a konektor USB
- Obe časti disponujú vlastnou batériou, po zapojení tabletu do klávesnice sa celková výdrž zariadenia blíži k 18-tim hodinám prevádzky

## Práca so zariadením:

- Na zariadenie Vám bol nainštalovaný najnovší firmware a niekoľko základných aplikácií (antivírus, správca súborov...)
- Obrazovku je možné ovládať dotykom, gestami a po pripojení klávesnice aj klasicky myšou (trackpadom)

# Nastavenie wifi:

- Kliknúť na ikonku Nastavenia

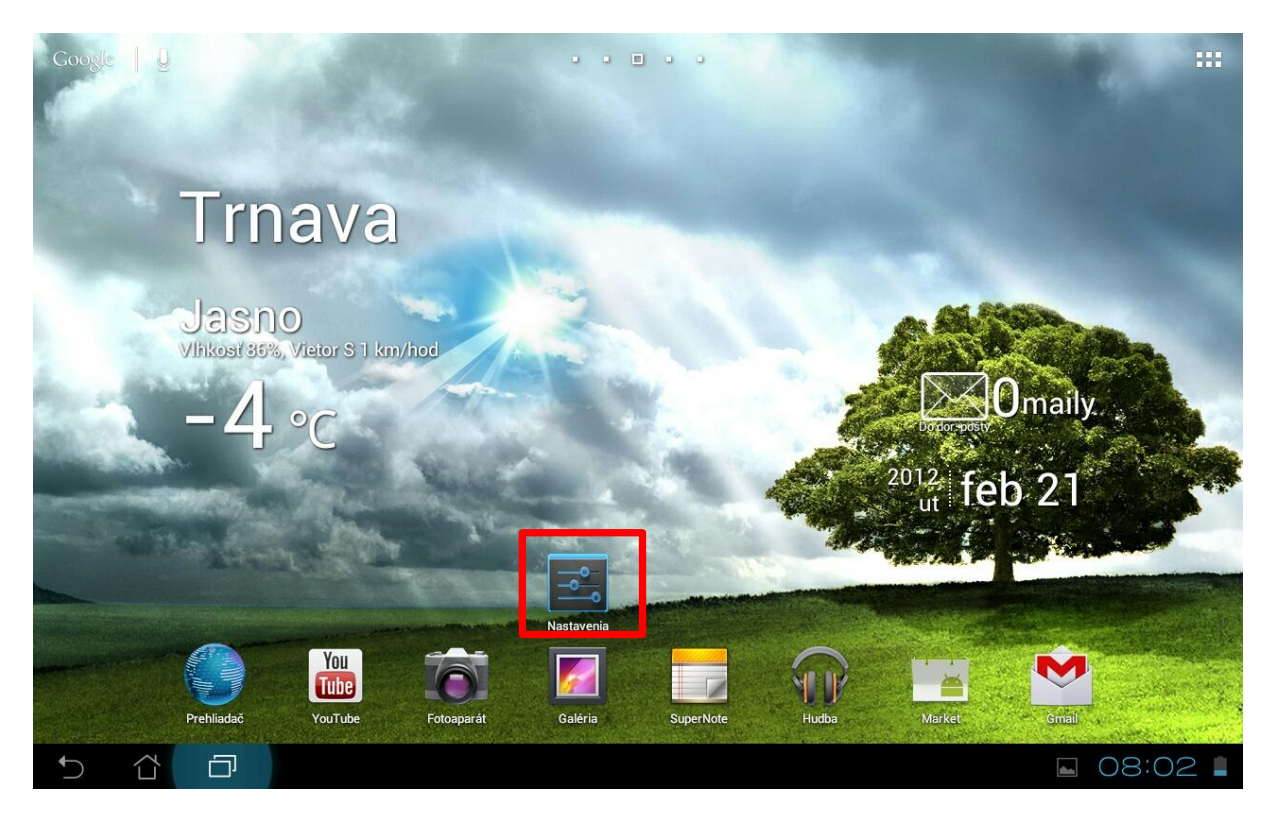

 Vojdite do menu Wi-Fi, kliknite na položku eduroam a zadajte vaše údaje na prihlásenie do siete eduroam (pozor, nie tie isté údaje ako prihlasovacie údaje do AIS). Žiadne ďalšie nastavenia nie sú potrebné, vypĺňa sa iba políčko IDENTITA a HESLO

| Nas |            |                           |                  |   |          |      | Ť SIEŤ |
|-----|------------|---------------------------|------------------|---|----------|------|--------|
|     | BEZDRÔTOVÉ | eduroam                   |                  |   |          |      |        |
|     | 🔶 Wi-Fi    | Sila signálu              | 2                |   |          |      |        |
|     | 🚯 Bluetc   | Zabezpečenie              |                  |   |          |      |        |
|     | 🕚 Využit   | Metóda EAP                | PEAP             | 4 |          | 2    |        |
|     |            | Overenie – 2. fáza        | Žiadne           |   |          |      |        |
|     | ZARIADENIE | Certifikát CA             | (neurčené)       |   |          |      |        |
|     | I Zvuk     | Certifikát<br>používateľa | (neurčené)       | 4 |          |      |        |
|     | D Zobra    | Identita                  | <u></u>          |   |          |      |        |
|     | 📕 Ukladi   | Anonymná identita         |                  |   |          |      |        |
|     | 🔒 Batéri   | Heslo                     |                  |   |          |      |        |
|     | 🖄 Apliká   |                           | Zobrazovať heslo |   |          |      |        |
|     | 🌣 Prispĉ   | Zobraziť rozšírené m      | ožnosti          |   |          |      |        |
|     |            |                           | Zrušiť           |   | Pripojiť |      |        |
|     | 🗘 Účtyas   |                           |                  |   |          |      |        |
|     |            | aa zistovanie nolohy      |                  |   |          |      |        |
|     |            | נ                         |                  |   |          | 80 🖬 | :01    |

# Nastavenie pošty:

- Kliknite na veľkú ikonku poštovej obálky na ploche

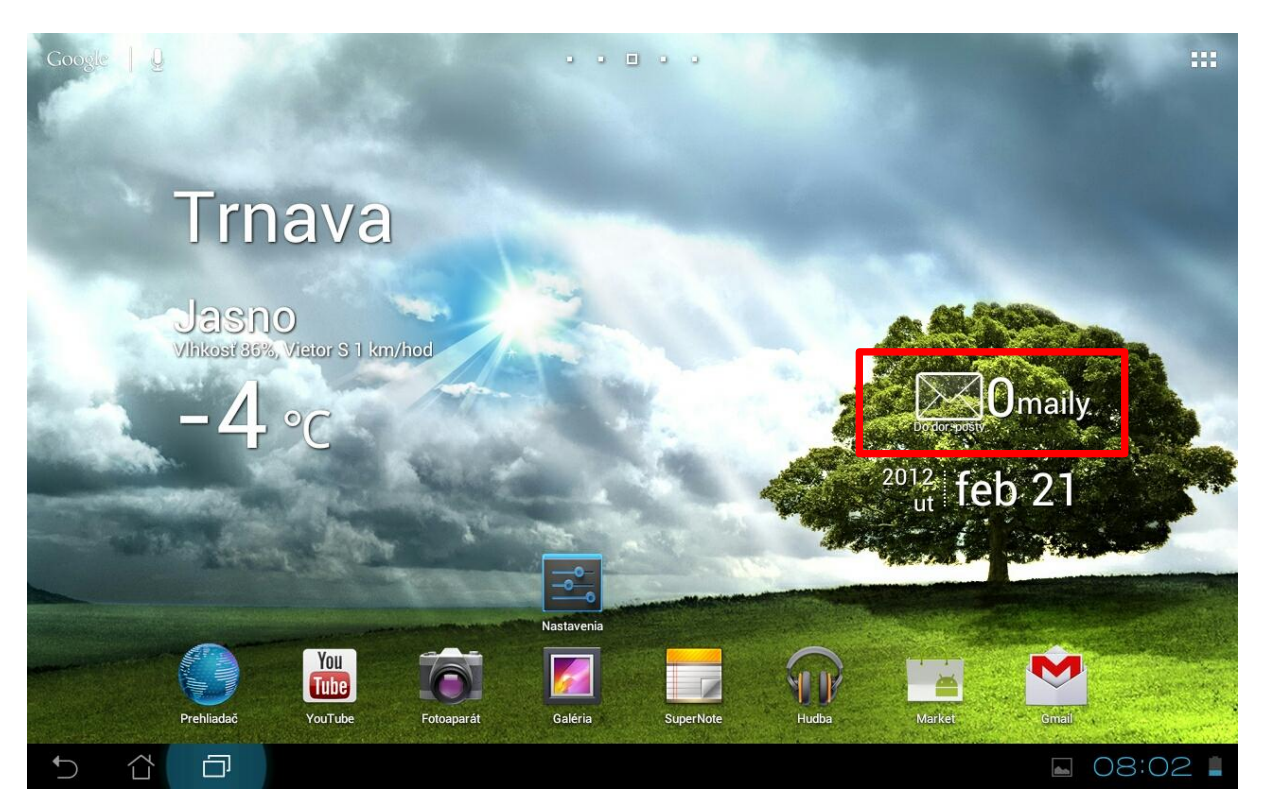

 Následne nastavte vaše emailové meno a heslo (meno v tvare <u>vase.meno@stuba.sk</u> a heslo z AIS) a kliknite na ĎALEJ.

| E-mailov                  | ý účet                                              |                  |
|---------------------------|-----------------------------------------------------|------------------|
| Väčšinu e-mail<br>krokov. | ových účtov môžete nastaviť pomocou niekoľkých jedn | oduchých         |
| _                         |                                                     | Ručné nastavenie |
| E-mailovà adresa          | vase.meno@stuba.sk                                  |                  |
| Heslo                     |                                                     | Ďalej            |
|                           |                                                     |                  |
|                           |                                                     |                  |
|                           |                                                     |                  |
|                           |                                                     |                  |
|                           |                                                     |                  |
|                           |                                                     |                  |
|                           |                                                     |                  |
|                           |                                                     |                  |
|                           |                                                     |                  |
|                           |                                                     |                  |

- Z ponuky vyberte IMAP a použite nastavenia ako na obrázkoch

| 🥑 Nas | stavenie účtu       |                |
|-------|---------------------|----------------|
|       | Typ účtu            |                |
|       | O aký typ účtu ide? | Predchádzajúce |
|       | POP3                |                |
|       | ІМАР                |                |
|       | Exchange            |                |
|       |                     |                |
|       |                     |                |
|       |                     |                |
|       |                     | 🖬 08:07 🛜 🛔    |

| Nastave        | nie účtu            |                                |                |
|----------------|---------------------|--------------------------------|----------------|
|                | Nastavenia          | a servera prichádzajúcej pošty |                |
|                | Používateľské meno  | jaroslav.otcenas@stuba.sk      |                |
|                | Heslo               | ······                         | Predchádzajúce |
|                | Server IMAP         | webmail.stuba.sk               |                |
|                | Typ zabezpečenia    | SSL/TLS                        | Ďalej          |
|                | Port                | 993                            |                |
|                | Predpona cesty IMAP | Voliteľné                      |                |
|                |                     |                                |                |
| ↑ <sup>1</sup> |                     |                                |                |

| Nastaveni                                                                                         | ia servera odchádzajúcej pošty                                                                                                    |                         |
|---------------------------------------------------------------------------------------------------|----------------------------------------------------------------------------------------------------|-------------------------|
| Corver SMTD                                                                                       | mail stuha sk                                                                                                    |                         |
| Tvp zabezpečenia                                                                                  | SSI/TLS                                                                                                    | Predchádzaiúce          |
| Port                                                                                              | 465                                                                                                    |                         |
|                                                                                                   |                                                                                                    | Ďalej                   |
| 🗹 Požadova                                                                                        | af prihlásenie                                                                                                    |                         |
| Používateľské meno                                                                                | jaroslav.otcenas@stuba.sk                                                                                                    |                         |
| Heslo                                                                                             |                                                                                                    |                         |
|                                                                                                   |                                                                                                    |                         |
|                                                                                                   |                                                                                                    |                         |
|                                                                                                   |                                                                                                    |                         |
|                                                                                                   |                                                                                                    |                         |
| 1014 - 101                                                                                        |                                                                                                    |                         |
|                                                                                                   |                                                                                                    |                         |
| ia účtu                                                                                           |                                                                                                    |                         |
| ia účtu<br>Možnosti                                                                               | účtu                                                                                                    |                         |
| iia účtu<br>Možnosti<br>Frekvencia kontroly do                                                    | ÚČTU<br>oručenej pošty Každých 15 minút                                                                                                    |                         |
| ia účtu<br>Možnosti<br>Frekvencia kontroly do                                                     | ÚČTU<br>oručenej pošty Každých 15 minút<br>lenom nastavení odosielať e-maily z tohto účtu.                                                                                                    | Predchádzajúce          |
| iia účtu<br>Možnosti<br>Frekvencia kontroly do<br>V predvol                                       | <mark>účtu</mark><br>oručenej pošty Každých 15 minút<br>lenom nastavení odosielať e-maily z tohto účtu.<br>iť ma na príchod e-mailu                                                                                   | Predchádzajúce<br>Ďalej |
| iia účtu<br>Možnosti<br>Frekvencia kontroly do<br>V predvol<br>V predvol                          | ÚČTU<br>oručenej pošty Každých 15 minút<br>lenom nastavení odosielať e-maily z tohto účtu.<br>iť ma na príchod e-mailu<br>nizovať e-mail z tohto účtu.                                                                | Predchádzajúce<br>Ďalej |
| iia účtu<br>Možnosti<br>Frekvencia kontroly do<br>V predvol<br>V predvol<br>V pozorni<br>Synchrom | ÚČťu     oručenej pošty   Každých 15 minút     lenom nastavení odosielať e-maily z tohto účtu.     iť ma na príchod e-mailu     nizovať e-mail z tohto účtu.     icky preberať prílohy počas pripojenia k sieti Wi-Fi | Predchádzajúce<br>Ďalej |
| iia účtu<br>Možnosti<br>Frekvencia kontroly de<br>V predvol<br>V predvol<br>V pozorni<br>Synchrom | ÚČťu     oručenej pošty   Každých 15 minút     lenom nastavení odosielať e-maily z tohto účtu.     iť ma na príchod e-mailu     nizovať e-mail z tohto účtu.     icky preberať prílohy počas pripojenia k sieti Wi-Fi | Predchádzajúce<br>Ďalej |
| iia účtu<br>Možnosti<br>Frekvencia kontroly do<br>V predvol<br>V predvol<br>Synchron              | ÚČťU     oručenej pošty   Každých 15 minúť     lenom nastavení odosielať e-maily z tohto účtu.     iť ma na príchod e-mailu     nizovať e-mail z tohto účtu.     icky preberať prílohy počas pripojenia k sieti Wi-Fi | Predchádzajúce<br>Ďalej |
| iia účtu<br>Možnosti<br>Frekvencia kontroly dr<br>V predvol<br>V predvol                          | ÚČťU     oručenej pošty   Každých 15 minút     lenom nastavení odosielať e-maily z tohto účtu.     iť ma na príchod e-mailu     nizovať e-mail z tohto účtu.     kry preberať prílohy počas pripojenia k sieti Wi-Fi  | Predchádzajúce<br>Ďalej |
| iia účtu<br>Možnosti<br>Frekvencia kontroly do<br>V predvol<br>V predvol<br>Synchron              | ÚČťu     oručenej pošty   Každých 15 minút     lenom nastavení odosielať e-maily z tohto účtu.     iť ma na príchod e-mailu     nizovať e-mail z tohto účtu.     icky preberať prílohy počas pripojenia k sieti Wi-Fi | Predchádzajúce<br>Ďalej |

| Nast | venie účtu<br>Váš účet je pastavený e-mail je na cestel                |        |               |
|------|------------------------------------------------------------------------|--------|---------------|
|      | Pomenovať tento účet (nepovinné)<br>jaroslav.otcenas@stuba.sk          | <br>   |               |
|      | Vaše meno (zobrazované na odchádzajúcich správach)<br>Jaroslav Otcenas | <br>Ďa | lej           |
|      |                                                                        |        |               |
|      |                                                                        |        |               |
|      |                                                                        |        |               |
|      |                                                                        |        |               |
|      |                                                                        |        |               |
| Ĵ    |                                                                        |        | 09:29 🛜 📙 » 📋 |

# Základná plocha:

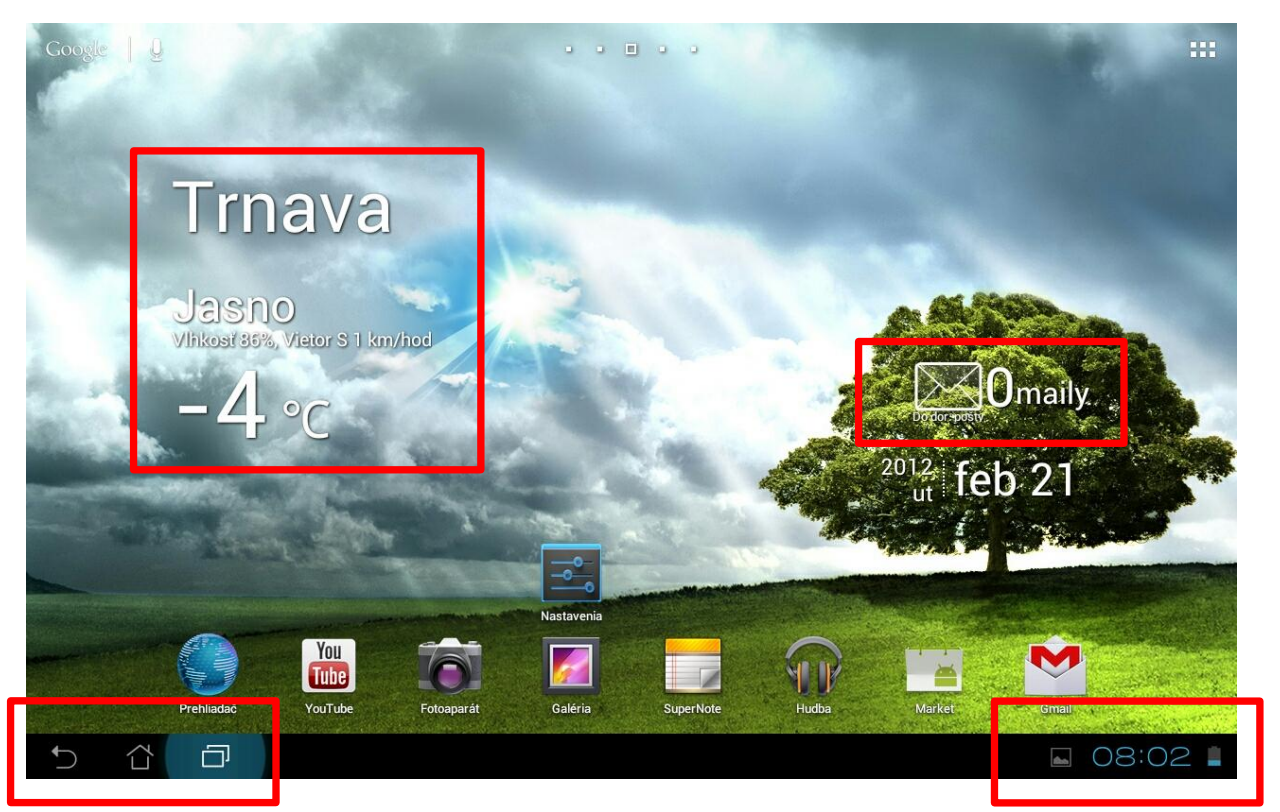

- Ikonky v ľavej dolnej časti: Späť, Návrat na domovskú obrazovku, ponuka naposledy otvorených aplikácií
- Čas, počasie, hodiny, poštová aplikácia

 Pre sťahovanie ďalších aplikácií, programov, hier atď. je potrebné mať vytvorený účet na stránke <u>WWW.GMAIL.COM</u> (ak už máte na gmail emailové konto, nie je potrebné vytvárať ďalšie konto). Kliknite na ploche na ikonku MARKET a zadajte svoje prihlasovacie údaje do gmail-u. Po príhlasení sa dostanete do "obchodu", kde sú niektoré aplikácie platená a iné zdarma.

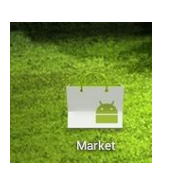

| Prihlásiť sa                       |                                                |                                                                     |                                          |          |      |               |                         |
|------------------------------------|------------------------------------------------|---------------------------------------------------------------------|------------------------------------------|----------|------|---------------|-------------------------|
|                                    | E-mail                                         |                                                                     |                                          |          |      |               |                         |
|                                    | Heslo                                          |                                                                     |                                          |          |      |               |                         |
|                                    | Prihlásením vyjao<br>spoločnosti <u>Goog</u> l | frujete súhlas s Pravidla<br><u>e</u> a <u>ďalšími</u> pravidlami ( | imi ochrany osobný<br>ochrany osobných ú |          |      |               |                         |
|                                    |                                                |                                                                     |                                          |          |      |               |                         |
| Späť                               |                                                |                                                                     |                                          |          |      |               |                         |
| 1 2 3                              | 4                                              | 5                                                                   | 6                                        | 7        | 8    | g             | ) 0                     |
| q w e                              | r                                              | t                                                                   | z                                        | u        | i    | C             | o p                     |
| a s                                | d                                              | fg                                                                  |                                          | h        | j    | k             |                         |
| ° 仓 y                              | х                                              | c V                                                                 | /                                        | b        | n    | m             | $\overline{\mathbf{X}}$ |
| ⊕ @#_                              |                                                | <b>L</b> I                                                          | (                                        | <u>ĝ</u> | .com |               | Ďalej                   |
|                                    |                                                |                                                                     |                                          |          |      | 1 <u>1111</u> | 07:58 🗣 🛔               |
|                                    |                                                |                                                                     |                                          |          |      |               |                         |
| Pridať účet Google                 |                                                |                                                                     |                                          |          |      |               |                         |
| Chcete pridať existujúci účet alel | bo vytvoriť nový                               | ?                                                                   |                                          |          |      |               |                         |
|                                    |                                                |                                                                     |                                          |          |      |               |                         |
|                                    |                                                |                                                                     |                                          |          |      |               |                         |
|                                    |                                                |                                                                     |                                          |          |      |               |                         |
|                                    |                                                |                                                                     |                                          |          |      |               |                         |

| Chcete pridat existuj | íci účet alebo vytvoriť nový | ?? |  |            |
|-----------------------|------------------------------|----|--|------------|
|                       |                              |    |  |            |
|                       |                              |    |  |            |
|                       |                              |    |  |            |
|                       |                              |    |  |            |
|                       |                              |    |  |            |
|                       |                              |    |  |            |
|                       |                              |    |  |            |
|                       |                              |    |  |            |
|                       |                              |    |  | Existujúci |

|        | Market                                     |              |      |                                             |         |   | <u>+</u>                                   | Q,    | Ē         |
|--------|--------------------------------------------|--------------|------|---------------------------------------------|---------|---|--------------------------------------------|-------|-----------|
| NAJOBI |                                            |              |      | NAJOBĽÚBENEJŠIE BEZPLAT                     | ΓNÉ     |   |                                            | REDÁV |           |
| f      | 1. Facebook for Android   Facebook ◆       |              |      | 2. Skype - free video calling<br>Skype      |         |   | 3. Where's My Water? Free<br>Disney ◆      |       |           |
|        | Codporúča redakcia Na                      | ainštalované |      | ****                                        | Zdarma  |   | ****                                       |       | Zdarma    |
| ۲      | 4. Angry Birds<br>Rovio Mobile Ltd. ◆      |              | Į.   | 5. Ceramic Destroyer<br>RUNNERGAMES         |         | 6 | 6. Tom's Love Letter<br>Outfit 7 *         | s     |           |
|        | ****                                       | Zdarma       |      | *****                                       | Zdarma  |   | ****                                       |       | Zdarma    |
|        | 7. Pirates of the Caribbea<br>Disney 🕏     | an           | FREE | 8. Talking Pierre the Parro<br>Outfit 7 I   | ot Free | X | 9. Cartoon Wars<br>GAMEVIL Inc. 🗇          |       |           |
|        | ****                                       | Zdarma       |      | ****                                        | Zdarma  |   | ****                                       |       | Zdarma    |
|        | 10. Angry Birds Rio<br>Rovio Mobile Ltd. 🗇 |              |      | 11. Fruit Ninja Free<br>Halfbrick Studios ♦ |         | A | <b>12. Adobe Reader</b><br>Adobe Systems ◆ |       |           |
|        | 🗷 Odporúča redakcia                        | Zdarma       |      | ****                                        | Zdarma  |   | ****                                       |       | Zdarma    |
| Ö      | 13. HeavenHell<br>Nelphy Games             |              | 4    | 14. Adobe AIR<br>Adobe Systems ❖            |         |   | <b>15. Bubble Shoot</b><br>RUNNERGAMES     |       |           |
|        | ****                                       | Zdarma       |      | ****                                        | Zdarma  |   | ****                                       |       | Zdarma    |
|        | 16. 100,000 Free Books                     | Wattpad      |      | 17. Angry Birds Seasons                     |         | 6 | 18. Cartoon Camera                         |       |           |
| ſ      |                                            |              |      |                                             |         |   | 08:5                                       | 87    | <b>**</b> |

## Tipy a triky:

- Do klávesnice je možné pripojiť klasický USB kľúč a pracovať so súbormi v aplikácii Správca súborov
- Tabletová časť má zabudované dve kamery, prednú a zadnú. Ovládajú sa cez aplikáciu Fotoaparát
- Prepínanie medzi aplikáciami: ikonka Posledné aplikácie

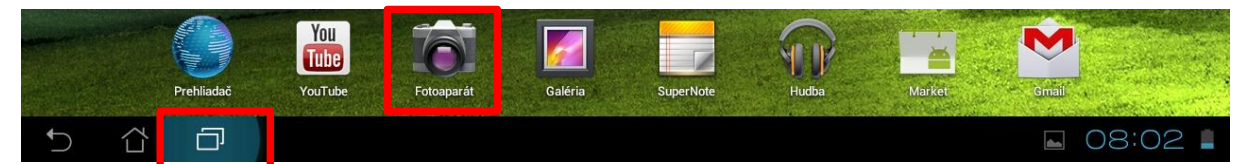

 V nainštalovaných aplikáciách, do ktorých sa dostanete kliknutím na túto ikonku (v pravom hornom rohu), sa nachádza základný kancelársky balík, kalkulačka, navigácia atď

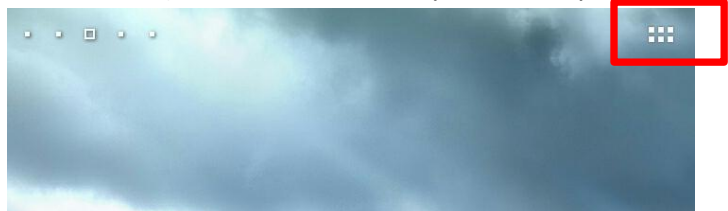

- Podržaním prstu kdekoľvek na ploche môžete meniť pozadie
- Podržaním prstu na ľubovoľnej ikone s ňou môžete pohybovať a umiestniť ju inde
- Zavináč napíšete stlačením kombinácie kláves ALT GR/ ALT + V
- Zmazanie ikony z plochy: keď podržíte prst na ikonke, v hornej časti obrazovky sa zobrazí veľké písmenko X. Ikonku treba presunúť na toto písmeno a ikonka bude vymazaná.